## **Submitting a Final Report**

- 1. Log into IRBNet and access the approved project in which you would like to submit a final report.
- 2. Select "Create a New Package". (Do NOT create an entire new project for a final report)

| <b>IRBNet</b>                         | FR310                                                             |                    |                    | il.                   |        |        |
|---------------------------------------|-------------------------------------------------------------------|--------------------|--------------------|-----------------------|--------|--------|
| Welcome to IRBNet<br>Alex Researchers | [70907-1] I love the IRB                                          |                    |                    |                       |        |        |
| 😯 Help                                | You have Full access to this project.                             | dit)               |                    |                       |        |        |
| My Projects                           | Research Institution University of West Florida, Pensacola, FL    |                    |                    | ۶L                    |        |        |
| Create New Project                    | Title I                                                           | love the IRB       |                    |                       |        |        |
| Y My Reminders (54)                   | Principal Investigator Mead, Natalie                              |                    |                    |                       |        |        |
| Project Administration                | Keywords focus group, library                                     |                    |                    |                       |        |        |
| Project Overview                      | The documents for this project can be accessed from the Designer. |                    |                    |                       |        |        |
| Designer                              |                                                                   |                    |                    |                       |        |        |
| Share this Project                    |                                                                   |                    |                    |                       |        |        |
| Sign this Package                     | Project Status as 01. 04/19/2022                                  |                    |                    |                       |        |        |
| Submit this Package                   | Initial A<br>Reviewing Board Date                                 |                    |                    | roval<br>Project Stat |        | tati   |
| Send Project Mail                     | Liniversity of West Florida IDP, Depagoela, Fl                    |                    | 04/10/2022         |                       | Antina |        |
| Reviews                               | Report due: 04/18/2023                                            |                    | 04/19/2022         |                       | Active |        |
| Project History                       |                                                                   |                    |                    |                       |        |        |
| Create a New Package                  |                                                                   |                    |                    |                       |        |        |
| 💒 Messages & Alerts                   | Package 70907-1 is: 🔒 Locked                                      |                    |                    |                       | 🖣 🖣 Pa | ckag   |
| Other Tools<br>Forms and Templates    | Submitted To                                                      | Submission<br>Date | Submission<br>Type | Board                 | Action | E<br>D |
|                                       | University of West Florida IRB, Pensacola, FL                     | 11/02/2021         | New Project        | Approv                | ved    | 04     |
|                                       |                                                                   |                    |                    |                       |        |        |

3. Select the Designer Button on the blue menu on the left side. In the drop-down menu for the document library, download and complete the Final Report Form. If you cannot initially see the document library, select, "Need Forms? Show Form Libraries" in the upper right-hand side.

| My Projects<br>Create New Project                           | D                                | )                                                                                                    |                                                        |
|-------------------------------------------------------------|----------------------------------|----------------------------------------------------------------------------------------------------|--------------------------------------------------------|
| * My Reminders (15) Project Administration Project Overview | Step 1:<br>Download blank forms, | document templates and reference materials to assist you in assen                                                         | Hide Form Libraries  <br>nbling your document package. |
| Designer                                                    | Select a Library:                | University of West Florida IRB, Pensacola, FL 🗸                                                                           |                                                        |
| Share this Project<br>Sign this Package                     | Select a Document:               | 1. Read Me First   I. Read Me First                                                                                       | Download                                               |
| Delete this Package<br>Send Project Mail                    | Step 2:<br>Assemble your docume  | Adverse Event Form<br>Amendment Form<br>Application Part II: (Project Proposal Information) * Required                    | 1g project documents while                             |
| Project History                                             | maintaining version hist         | Continuing Review Form: To extend the duration of your project<br>Final Report Form: To close a project                   | age.   Leam more                                       |
| Other Tools<br>Track Training                               | Document Type                    | Informed Consent: Adult Sample<br>Informed Consent: Child Assent Sample<br>Informed Consent: Counseling Statement Example | Last<br>Modified                                       |

4. Once you have saved your completed Final Report Form, you will go into the designer section of your subsequent package and select, "Attach New Document" to upload your Final Report Form. From there it will ask you to select a document type. From the drop-down menu, you will select "Closure/Final Report". You will then also attach a copy of the informed consent that was used as per the Final Report Instructions.

| Package: 🔻 70907-2                                                                                                    | Work in progress (Not su                     | ubmitted)                 |                                               |                         |                   |
|----------------------------------------------------------------------------------------------------|----------------------------------------------|---------------------------|-----------------------------------------------|-------------------------|-------------------|
| <b>P</b>                                                                                                    | Click to add a package description or notes. |                           |                                               |                         |                   |
| Step 1:       Ide Form Libraries         Download blank forms, document templates and reference materials to assist you in assembling your document package.         Select a Library:       University of West Florida IRB, Pensacola, FL          Select a Document:       Application Part II: (Project Proposal Information) * Required |                                              |                           |                                               |                         |                   |
| Step 2:<br>Assemble your document package here. You can add new project documents, revise existing project documents while<br>maintaining version history, and link your project team's Training & Credentials to your package.   Learn more  <br>Documents in this Package:                                                                |                                              |                           |                                               |                         |                   |
| Document Type                                                                                                    | - Des                                        | cription                  |                                               | Last<br>Modified        |                   |
| (please select)<br>Application Form                                                                                                    | Fina                                         | al Report Form (10).docx  |                                               | 04/20/2022<br>10:47 AM  | 📄 슈) 🖉 🗙          |
| Budget The Child Assent Closure/Final Report Confidentiality/Non-Dis Conflict of Interest - De Conflict of Interest - Ma                                                                                                    | closure<br>claration<br>nagement Plan        | nked to this package.   t | ink / Un-Link Training R<br>ttach New Documer | ecords  <br>nt (When sh | rould I do this?) |

5. Once you have attached all the items in the "Designer" section of IRBNet, you will need to select, "Sign this package". It will ask you to provide your username and password to verify your digital signature.

|   | Welcome to IRBNet                          |                                                                                             |
|---|--------------------------------------------|---------------------------------------------------------------------------------------------|
|   | Alex Researchers                           | [70907-2] I love the IRB                                                                    |
|   | 😯 Help                                     | I Alex Researchers, as Principal Investigator  , certify that to the best of my             |
|   | My Projects                                | this package is accurate and complete, has been prepared in accordance with all ap          |
|   | Create New Project                         | is ready for submission. I further certify that this electronic signature is intended to be |
|   | Y My Reminders (54)                        | traditional handwritten signature.                                                          |
|   | Project Administration<br>Project Overview | Sign                                                                                        |
|   | Designer                                   | To sign on behalf of another person, switch to Designee Signature Mode                      |
|   | Share this Project                         |                                                                                             |
| C | Sign this Package                          |                                                                                             |
|   | Submit this Package                        | This package has not been signed                                                            |
|   | Delete this Package                        | nne paskage nae net been eighea.                                                            |
|   | Send Project Mail                          |                                                                                             |
|   | Reviews                                    |                                                                                             |
|   | Project History                            |                                                                                             |
|   | Massages & Alerte                          |                                                                                             |

6. Once you have signed, you will select "Submit this Package" on the blue menu on the left. It will automatically select the UWF IRB and you will then click, "Continue". It will then ask you to verify that all who are required to sign have signed the package. For the submission type, you will select, "Closure/ Final Report" from the drop-down menu, add any comments, and select, "Submit".

| IRBNet                                                          | EIRO CONTRACTOR                                                                                                    |
|-----------------------------------------------------------------|----------------------------------------------------------------------------------------------------|
| Welcome to IRBNet<br>Alex Researchers                           | [70907-2] I love the IRB                                                                                                    |
| Help     My Projects     Create New Project                     | The following users at University of West Florida IRB will be automatically notified of your submission:<br>Administrator, George<br>Administrator, Hannah |
| Project Administration Project Overview Designer                | Submission Type: * Closure/Final Report                                                                                                    |
| Share this Project<br>Siles this Package<br>Submit this Package | Your Comments:                                                                                                    |
| Send Project Mail<br>Reviews<br>Project History                 | Submit Cancel                                                                                                    |
| (Messages & Alerts (1)                                          |                                                                                                    |

For questions regarding submitting final reports, please call the IRB office at 850.474.3484 or email <u>irb@uwf.edu</u>.

(